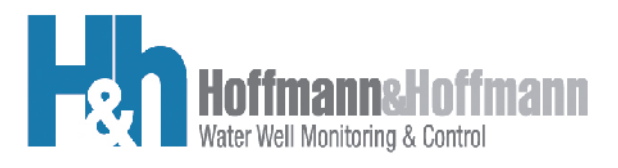

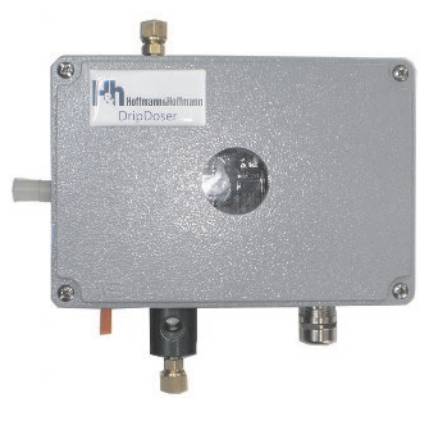

DripDoser

# Revision 02: Please confirm that this is the updated version by visiting our website www.hw-well.com.

# User Guide

Document filename: DripDoser User Guide Rev 02 22Feb19.doc

Important notice: Hoffmann & Hoffmann reserves the right to change this document without further notice due to design improvements, functional modifications or quality/reliability amendments.

# **CAUTION!**

Avoiding unnecessary alarms and ensuring the free flow of oil.

#### **AVOID UNNECESSARY ALARMS**

Refer to section 3.3.2 Adjusting the Drip Rate for proper adjustments.

ENSURE THE FREE FLOW OF OIL

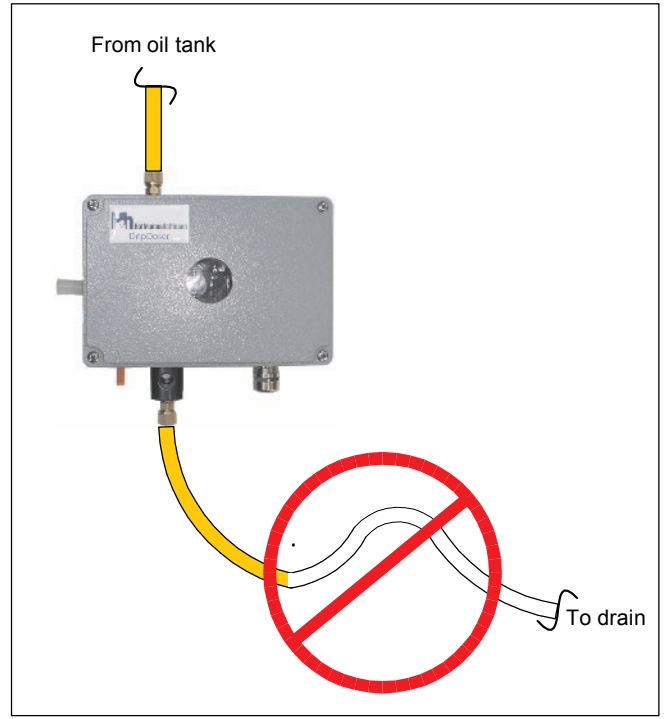

Entire drain tube must face downward to prevent oil backup.

# Contents

| 1              | Introduction                       |                                      |  |
|----------------|------------------------------------|--------------------------------------|--|
|                | 1.1                                | Overview4                            |  |
|                |                                    | 1.1.1 Setup Procedure Overview4      |  |
|                | 1.2                                | External Layout6                     |  |
|                | 1.3                                | Principle of Operation8              |  |
| 2 Installation |                                    | llation9                             |  |
|                | 2.1                                | General9                             |  |
|                | 2.2                                | Well Site Requirements9              |  |
|                | 2.3                                | Installation Kit11                   |  |
|                | 2.4                                | Wiring the Power and Control Cable12 |  |
|                | 2.5                                | Setting Oil Drip Rate15              |  |
| 3              | Oper                               | ation 16                             |  |
|                | 3.1                                | PCB Controls and Indicators16        |  |
|                | 3.2                                | Setting the Oil Drip Rate Levels19   |  |
|                | 3.3                                | Oil Flow Control19                   |  |
|                |                                    | 3.3.1 Oil On/Off Control19           |  |
|                |                                    | 3.3.2 Adjusting the Drip Rate20      |  |
|                | 3.4                                | Alarm States20                       |  |
|                | 3.5                                | Resetting the DripDoser21            |  |
| 4              | Maintenance and Troubleshooting 22 |                                      |  |
| 5              | Spec                               | ifications24                         |  |
|                | 5.1                                | Overall Dimensions25                 |  |
| 6              | Drip[                              | Doser Service Policy                 |  |
|                | 6.1                                | Installation26                       |  |
|                | 6.2                                | Product within the Warranty Period26 |  |

# **1** Introduction

### 1.1 Overview

The DripDoser is an active vertical lineshaft lubrication-dosing device that:

- Protects your irrigation turbine pump from running dry
  - Detects loss of oil supply
  - Detects clogged or pinched delivery input line/clogged
     output line
- Controls pump, provides fail-safe oil output and alarm
- Reduces oil consumption and minimizes well contamination by dripping only the required amount of oil
- Alarm can be set for N.O. or N.C. contacts with a slide switch

The DripDoser controls the amount of oil that is supplied to the lineshaft according to the drip rate setting on the PC board (SW3). Refer to the Figure 1. The drip rate setting controls the on time of the duty cycle of power supplied to the ON/OFF solenoid. The solenoid is ON until the specified number of drops pass through the DripDoser, after which the solenoid is turned OFF for the remainder of the one minute duty cycle.

The Oil Adjustment knob controls a restrictor that sets the correct amount of oil to satisfy the demands set by the DIP switch setting on the PC board. Refer to section **3.3.2** Adjusting the Drip Rate for proper adjustment.

#### 1.1.1 Setup Procedure Overview

Choose only one toggle switch on Drip rate switch SW3 and turn it on for the required dpm value (10, 20, 30, 40, or 50 dpm).

To ensure that a sufficient amount of oil is provided to meet the demand of the drip rate, it is recommended that the Oil Adjustment

knob be adjusted so that in a period of approximately 10 - 20 seconds, the number of drops passing through the DripDoser equals the drops/minute setting of the drip rate switch. This can be accomplished easily by adjusting the Oil Adjustment knob so that the Solenoid LED stays on for roughly 10 - 20 seconds.

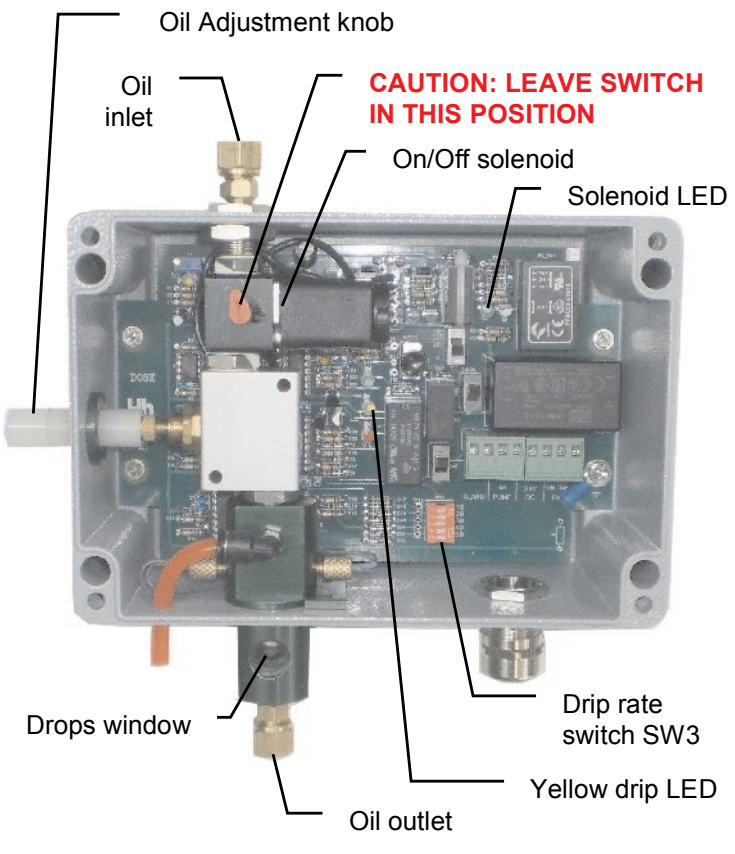

Figure 1: DripDoser Interior

## 1.2 External Layout

The external layout of the DripDoser is shown in the figure below.

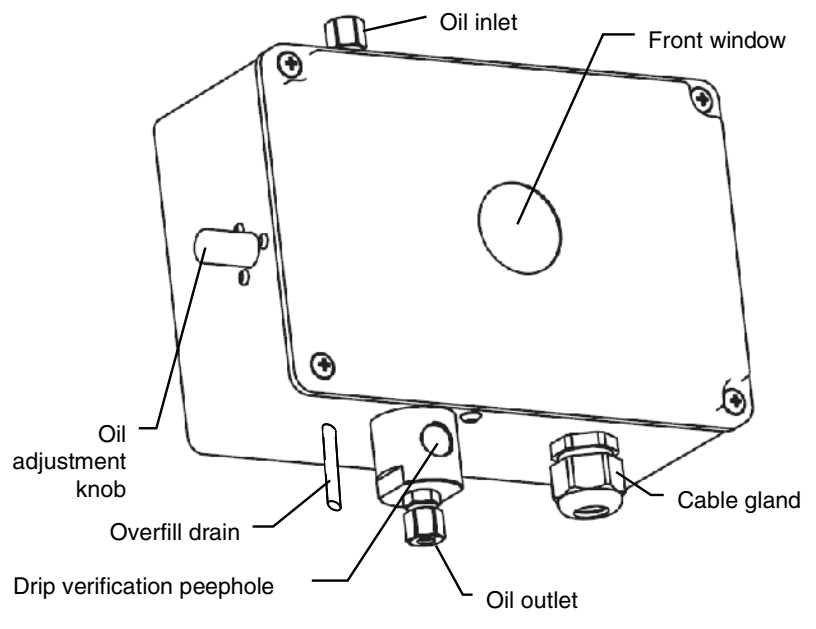

Figure 2: DripDoser external layout

Table 1 explains the function of each component shown in Figure 2.

| Connection or control      | Description                                                                                                    |
|----------------------------|----------------------------------------------------------------------------------------------------|
| Oil inlet                  | Oil from the oil tank enters here.<br>A small input filter is mandatory.                                                   |
| Oil outlet                 | Oil to the pump line shaft exits here.                                                                                     |
| Cable gland                | Power and electrical connections are routed through here.                                                                  |
| Oil adjustment knob        | Enables the operator to adjust<br>the oil drip rate to allow proper<br>operation and to avoid<br>unnecessary false alarms. |
| Drip verification peephole | Allows the operator to view oil drops exiting the DripDoser.                                                               |
| Front window               | Allows the operator to view the LEDs indicating system status.                                                             |
| Overfill drain             | This tube allows oil to drain from the DripDoser in the event the outlet line is clogged.                                  |

Table 1: External connections and interface

## **1.3 Principle of Operation**

The unit automatically controls the amount of oil flowing to the lineshaft by changing the duty cycle of the solenoid that allows oil flow through the DripDoser (Figure 3).

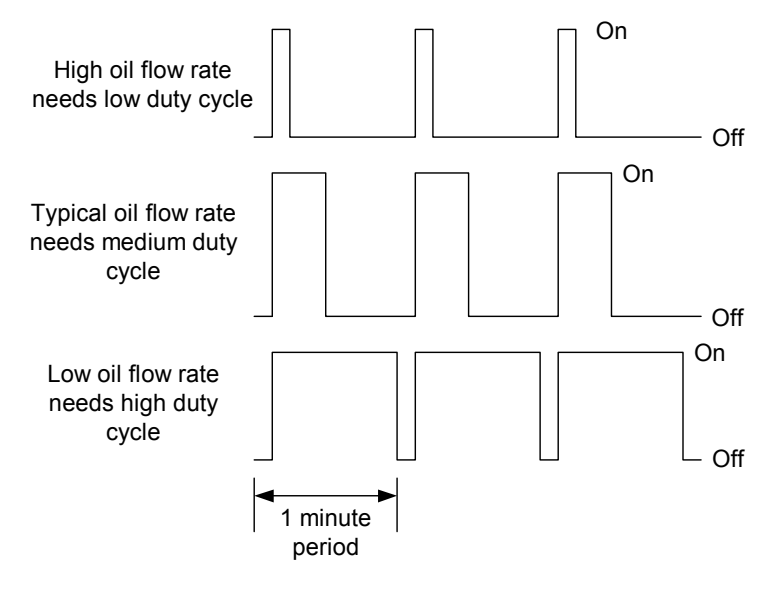

#### Figure 3: Solenoid duty cycle control

The solenoid duty cycle is set by a dip switch setting according to the dpm (drips/minute) required by the user.

An oil adjustment knob is set to make sure that not too much oil or too little oil flows through the DripDoser, so as to avoid alarms.

## 2 Installation

### 2.1 General

The DripDoser installation procedure is simple and does not require any special tools, but requires site preparation.

### 2.2 Well Site Requirements

- Line power (110 VAC, 220 VAC, or 24 VDC) must be available at the well pump.
- A sturdy, vertical pole with a welded metal plate should be in close proximity to the well pump.
- Installation of the supplied oil filter at the oil inlet is mandatory for proper functioning of the DripDoser. Replace the filter periodically (every 6-12 months).

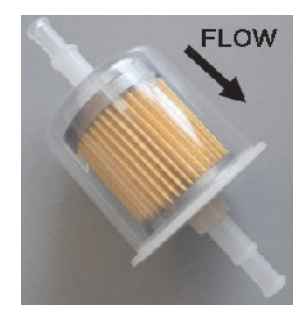

Figure 4: In-line oil filter

**Note:** For large oil tanks (35 to 50 gallons), mount the DripDoser to the oil tank stand.

Important: The relative spacing between the oil tank, the DripDoser, and the line-shaft inlet should be according to Figure 5. Ensure that the angle of the copper tube is sufficient for gravity flow from the DripDoser to the line shaft.

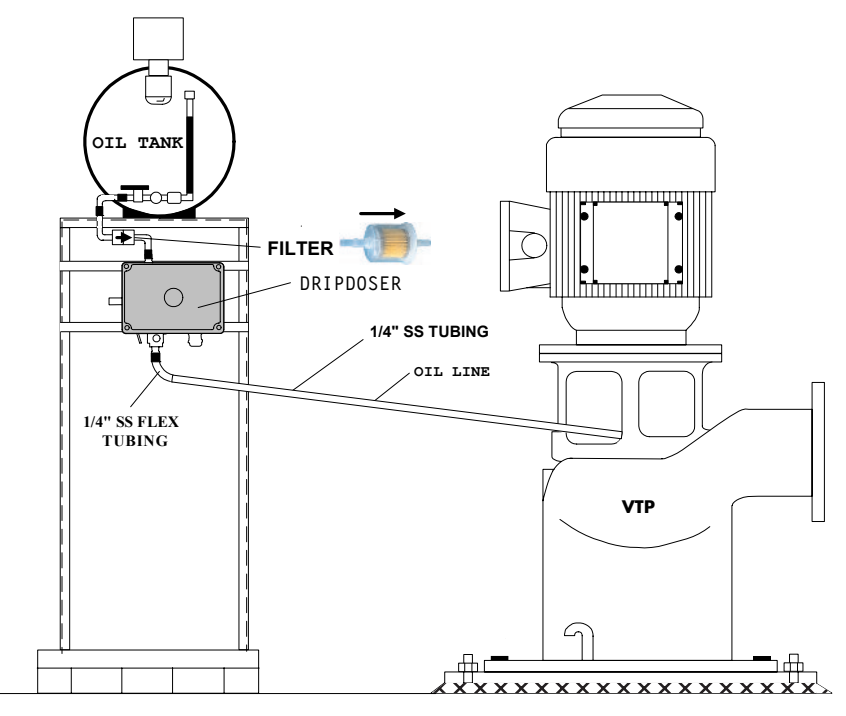

Figure 5: Installation requirements

## 2.3 Installation Kit

The DripDoser is supplied with the following:

- □ 4 mounting bolts
- 8 nuts
- □ 8 lock washers
- □ 1 oil filter

Make sure that all of the kit items are present.

Mounting the DripDoser:

- In order to mount the DripDoser, drill four 1/4-inch holes in the metal plate that mounts the DripDoser according to the drilling template shown in Figure 6: DripDoser – rear view showing mounting centers
- 2. Remove the DripDoser front cover.
- 3. Place a bolt into a mounting hole, and keep it in place by using a nut.
- 4. Repeat step 3 for the other bolts.
- 5. Secure the device to the metal plate using the remaining nuts and lock washers.
- 6. Install the inlet oil filter as shown in Figure 5, noting the filter is directional.

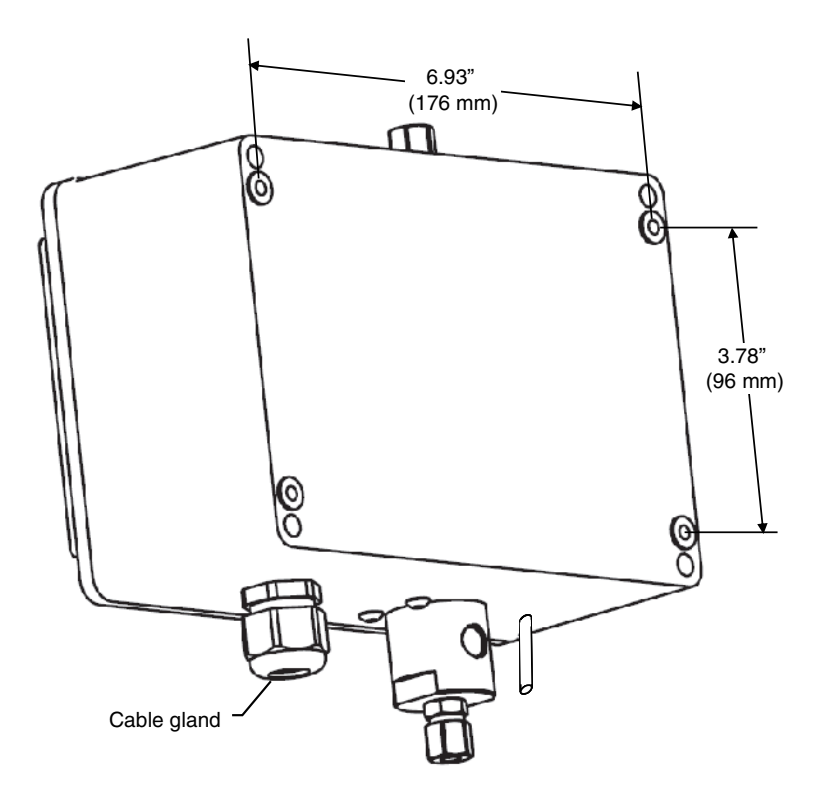

Figure 6: DripDoser - rear view showing mounting centers

### 2.4 Wiring the Power and Control Cable

The power and control cable is routed through the bottom of the connection box through the cable gland (see Figure 6).

Wire the DripDoser according to Figure 7. Connections are described in detail in Table 2.

- 1. Connect the green ground wire to a chassis screw or bolt, preferably using a ring terminal. See Figure 7, adjacent to the wiring terminal blocks.
- 2. Connect the power/drip/pump/alarm cable to the wiring terminal blocks shown in Figure 7, according to Table 2.

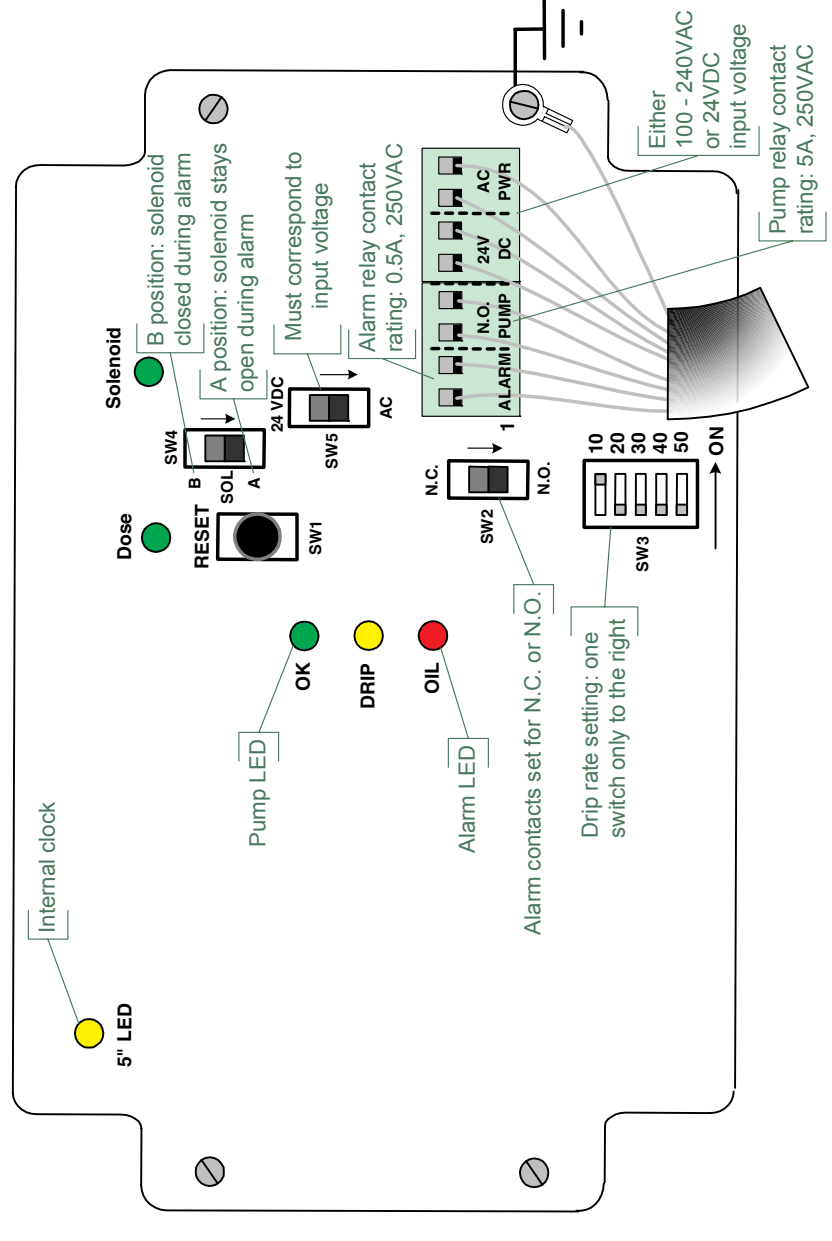

Figure 7: DripDoser - key components

| Connection Name           | Terminal block # |
|---------------------------|------------------|
| ALARM – 1                 | 1                |
| ALARM – 2                 | 2                |
| PUMP – C                  | 3                |
| PUMP – N.O.               | 4                |
| 24VDC - (+)               | 5                |
| 24VDC – ( -)              | 6                |
| AC PWR (100 or 240V) – L1 | 7                |
| AC PWR (100 or 240V) – L2 | 8                |
| CHASSIS GROUND            | Chassis screw    |

Table 2: Power/pump/alarm connections

3. Connect the DripDoser oil outlet (Figure 2 and Figure 5) to the well shaft inlet by means of flexible ¼-inch copper tubing or stainless steel tubing.

**Note**: Use 18 AWG wires in the power/pump/alarm cable.

## 2.5 Setting Oil Drip Rate

- 1. Open the DripDoser cover by removing the four cover screws.
- 2. Set the drip rate by following the procedure in section 3.3.2 Adjusting the Drip Rate.
- 3. Replace the DripDoser cover and tighten the four cover screws.

| Oil Availability                                                                                                    | LED/Contact Status                                                                                                    |
|----------------------------------------------------------------------------------------------------|----------------------------------------------------------------------------------------------------|
| Sufficient oil<br>(Amount of oil<br>supplied equals the<br>drip rate setting<br>over a one minute<br>period.)                                                                                                    | <ul> <li>OK (PUMP) green LED is on</li> <li>OIL (ALARM) red LED is off</li> <li>Pump N.O. contact is closed</li> <li>Alarm N.O. or N.C. according to switch SW2 position</li> </ul> |
| <ul> <li>Lack of oil (3<br/>possibilities):</li> <li>1. Clogged oil inlet<br/>or outlet.</li> <li>2. Empty oil tank.</li> <li>3. Continuous oil<br/>flow due to<br/>excessive oil<br/>flow: reduce via<br/>oil adjustment<br/>knob.</li> </ul> | <ul> <li>OK (PUMP) green LED is off</li> <li>OIL (ALARM) red LED is on</li> <li>Pump N.O. contact is open</li> <li>Alarm N.O. or N.C. according to switch SW2 position</li> </ul>   |

#### Table 3: DripDoser response to oil availability

## **3 Operation**

### 3.1 PCB Controls and Indicators

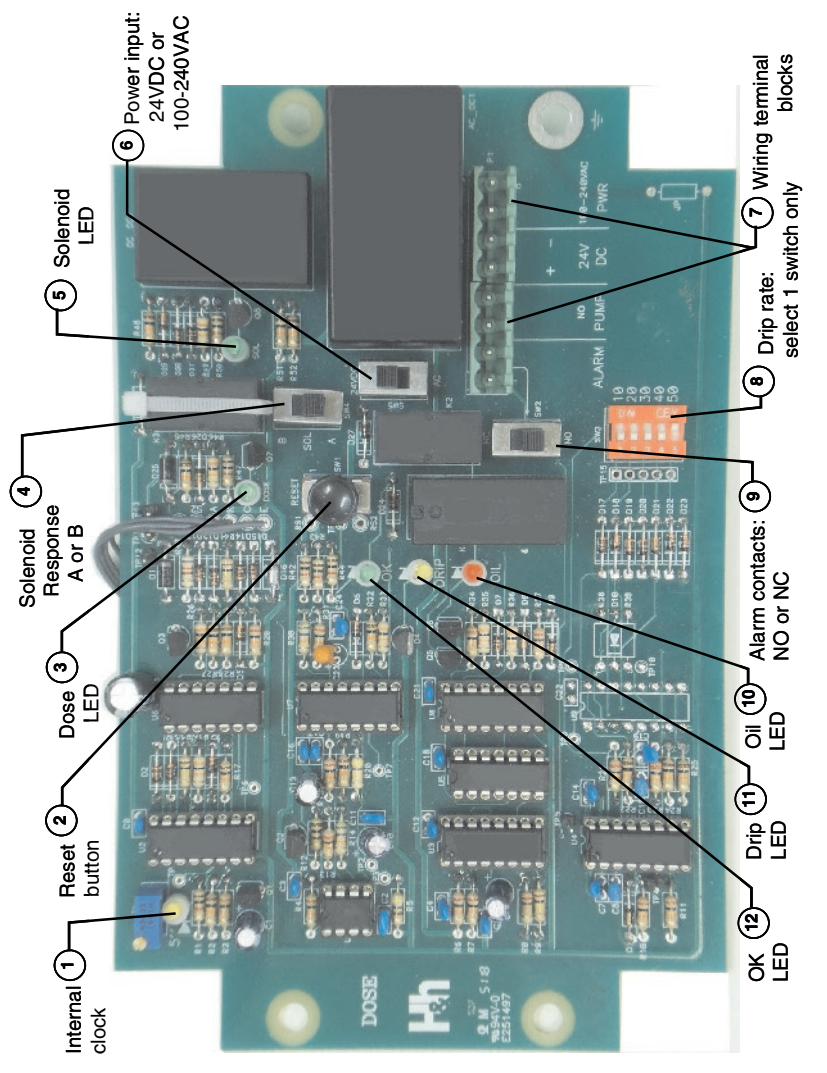

Figure 8: DripDoser – PC board layout

Switch and indicator locations on the DripDoser PC board are shown below. Refer to Figure 8.

| Item                                                                                                    | Name                        | Control or<br>Indicator       | Function                                                                                                    |
|----------------------------------------------------------------------------------------------------|-----------------------------|-------------------------------|----------------------------------------------------------------------------------------------------|
| 2                                                                                                    | Reset button                | Push button                   | Resets the DripDoser; see section 3.5 Resetting the DripDoser .                                                                                                    |
| 4                                                                                                    | Solenoid A or B             | Slide switch<br>SW4           | Position A (down position): to<br>protect machinery: keeps solenoid<br>open even during an alarm.<br>Position B (up position): to protect<br>environment: closes the solenoid<br>during an alarm.<br>The switch position is decided by<br>the customer.* |
| 6                                                                                                    | 24VDC or AC                 | Slide switch<br>SW5           | Selects 24 VDC or AC input voltage (100 to 240VAC).                                                                                                    |
| 7                                                                                                    | Wiring terminal<br>blocks   | Terminal<br>blocks            | Input voltage, pump, and alarm connections.                                                                                                    |
| 8                                                                                                    | Drip rate switch            | DIP toggle<br>switches<br>SW3 | Sets the drip rate (and oil alarm)<br>setting.<br>Choose <b>only one</b> toggle switch, and<br>push to the ON position for the<br>desired dpm value: (10, 20, 30, 40,<br>50).                                                                            |
| 9                                                                                                    | Alarm contacts:<br>NO or NC | Slide switch<br>SW2           | Provides either N.O. or N.C. contacts for the alarms.                                                                                                    |
| *ATTENTION DURING ALARM STATE:<br>It is operator's decision to select the A or B position of SW4. An alarm state can be caused<br>by continuous oil flow (oil adjustment not restricted sufficiently) or insufficient oil flow. During<br>an alarm state:<br>If SW4 is in the A position, oil waste and well contamination may occur, but the pump is<br>protected. The Solenoid LED is on.<br>If SW4 is in the B position, there is no waste or well contamination, but the pump is<br>unprotected. The Solenoid LED is off. |                             |                               |                                                                                                    |

Table 4: DripDoser – controls and indicators

| Item | Name                  | Control or<br>Indicator | Function                                                                                                    |
|------|-----------------------|-------------------------|----------------------------------------------------------------------------------------------------|
| 1    | Internal clock<br>LED | Yellow LED              | For factory use only: 5"                                                                                                    |
| 3    | Dose LED              | Green LED               | Monitored to set drip rate using the<br>oil adjustment knob: set for a 10-20<br>second on time after the drip rate<br>switch is set to the required drip<br>rate.                                                                                                    |
| 5    | Solenoid LED          | Green LED               | Indicates that the solenoid is on (activated).                                                                                                    |
| 10   | Oil (Alarm) LED       | Red LED                 | Indicates that the amount of oil<br>delivered is less than the oil drip<br>rate setting on SW3.<br>The PUMP N.O. contacts open and<br>the ALARM N.O./N.C. contacts<br>open/close when the <b>OIL (alarm)</b><br><b>LED</b> lights.<br>The <b>OIL (alarm) LED</b> turns off when<br>resetting the DripDoser.                                                                         |
| 11   | DRIP LED              | Yellow LED              | This LED flashes for each drop of oil that passes through the DripDoser.                                                                                                    |
| 12   | OK (Pump) LED         | Green LED               | Indicates that sufficient oil is<br>supplied to the lineshaft, matching<br>the dpm setting on SW3.<br>The PUMP N.O. contacts close and<br>the ALARM N.O. /N.C. contacts<br>close/open when the <b>OK (PUMP)</b><br>LED is on. The pump relay contacts<br>can be used to turn off the well<br>pump and the alarm relay contacts<br>can be used to activate an external<br>lamp/horn. |

## 3.2 Setting the Oil Drip Rate Levels

The oil drip rates are selectable for 10, 20, 30, 40, or 50 drips/minute.

In Figure 9, the oil drip rate setting is set to 10 dpm (drips/minute).

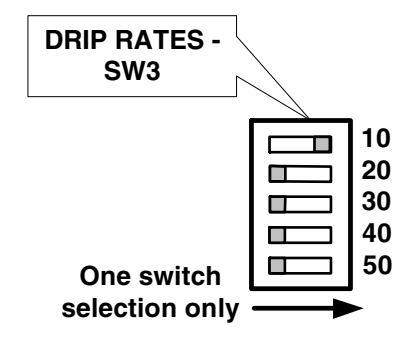

Figure 9: Drip rate setting

### 3.3 Oil Flow Control

Oil flow through the DripDoser (from oil inlet to oil outlet) is controlled by a built-in solenoid and the oil adjustment knob (see Figure 1).

The drip rate is made setting the oil adjustment knob according to 3.3.2 Adjusting the Drip Rate.

#### 3.3.1 Oil On/Off Control

The solenoid is powered by the DripDoser power source. When the DripDoser is powered up, and the selected number of drops passes through the DripDoser, then the solenoid turns off until the next one minute on/off duty cycle. The solenoid is turned off when there is no power supply or the DripDoser is in the alarm state with the solenoid A/B switch SW4 in the B (closed) up position.

#### 3.3.2 Adjusting the Drip Rate

- 1. Select the required number of drops/minute (dpm) on the drip rate switch SW3. Refer to Figure 8.
- 2. Make sure that oil can flow through the DripDoser.
- Rotate the oil adjustment knob so that the solenoid LED is on for 10 – 20 seconds, which matches the preset DPM setting on SW3. Turning the oil adjustment knob CCW (counter-clockwise) increases the drip flow rate.
- **Note:** If the OIL (alarm) LED is on during any time of the oil adjustment, you need to reset the PC board using the reset button.

You can also use the drip verification peephole to check the drip rate, but monitoring the time that the solenoid LED is on (10 - 20 seconds) is much easier.

### 3.4 Alarm States

During an alarm, the red Oil (alarm) LED is lit, indicating that the oil drops flowing during the one minute duty cycle of power to the solenoid is less than the pre-selected number shown on the drip rate switch SW3. The alarm state can occur when:

- 1. Loss of oil in the oil tank.
- 2. Clogged input or dirty input filter.
- 3. Blocked outlet line.
- 4. The oil adjustment knob setting is too restrictive, causing an insufficient amount of oil to pass to the outlet.
- The oil adjustment knob setting is allowing too much oil to pass through the DripDoser, resulting in a continuous flow of oil (instead of oil drops).

## 3.5 **Resetting the DripDoser**

There are two ways to reset the DripDoser:

- 1. By removing the DripDoser cover and pressing the Reset push button (see Figure 8).
- 2. By disconnecting the power source to the DripDoser and then reconnecting it.

In both cases, circuit voltage is interrupted and then restored.

## 4 Maintenance and Troubleshooting

| Task                                                                                                    | Frequency     |
|----------------------------------------------------------------------------------------------------|---------------|
| Check for oil leaks                                                                                                    | Monthly       |
| Fully open the oil adjustment knob<br>(turn fully CCW) for 5 seconds to<br>clear obstructions that might have<br>accumulated. | Annually      |
| Change the oil inlet filter periodically                                                                                      | 6 – 12 months |

#### **Table 5: Routine Maintenance**

#### Table 6: Troubleshooting

| Problem                                                                                                    | Possible Cause                                                                                                    | Solution                                                                                                    |
|----------------------------------------------------------------------------------------------------|----------------------------------------------------------------------------------------------------|----------------------------------------------------------------------------------------------------|
| No LEDs are lit.                                                                                                    | The unit is not powered.                                                                                                    | <ul> <li>Check power source.</li> <li>Confirm that SW5<br/>setting is correct. See<br/>Figure 7.</li> </ul>                                                   |
| No oil dripping – oil<br>does not appear in oil<br>peephole, nor does<br>the Drip LED flash<br>periodically.                | <ul> <li>Partial or complete<br/>blockage in the<br/>input or output.</li> <li>Oil adjustment<br/>knob opened too<br/>much.</li> <li>Empty oil tank.</li> </ul> | <ul> <li>Make sure lines are clear and filter is clean.</li> <li>Make sure the oil adjustment knob is set correctly.</li> <li>Fill empty oil tank.</li> </ul> |
| You want to quickly<br>stabilize the<br>DripDoser for a new<br>drip rate (see section<br>3.3.2 Adjusting the<br>Drip Rate). | You just refilled the oil tank.                                                                                                    | • Rotate the oil<br>adjustment knob so<br>that the solenoid LED<br>is on for a 10 - 20<br>second interval.                                                    |

| Problem                       | Possible Cause                                                                                                    | Solution                                                                                                    |  |
|-------------------------------|----------------------------------------------------------------------------------------------------|----------------------------------------------------------------------------------------------------|--|
| The OIL (alarm) LED<br>is on. | <ul> <li>Oil tank is empty</li> <li>A shut-off valve at<br/>the outlet of the oil<br/>tank might be<br/>closed</li> </ul> | <ul><li>Refill the oil tank</li><li>Open the shut-off valve</li></ul>                                                                              |  |
|                               | <ul> <li>Oil flow from the oil tank may be obstructed.</li> </ul>                                                         | Clean out any     obstructions in the pipe     between the oil tank     and the DripDoser inlet                                                    |  |
|                               | <ul> <li>Oil blockage<br/>between the<br/>DripDoser outlet<br/>pipe and the line-<br/>shaft.</li> </ul>                   | • Clean out any<br>obstructions in the<br>delivery line between<br>the DripDoser outlet<br>and the line-shaft, or<br>replace the delivery<br>line. |  |
|                               | <ul> <li>The oil adjustment knob needs to be re-adjusted.</li> </ul>                                                      | Note: Reset the<br>DripDoser after<br>fixing the problem.<br>See section 3.5.                                                                      |  |
|                               |                                                                                                    | <ul> <li>Rotate the oil<br/>adjustment knob so<br/>that the solenoid LED<br/>is on for 10 – 20<br/>seconds.</li> </ul>                             |  |

# **5** Specifications

| Supply voltage               | 100 to 240 VAC, 50/60 Hz, or<br>24 VDC           |
|------------------------------|--------------------------------------------------|
| Power consumption (max.)     | 10 W                                             |
| Drip rate drip rate settings | 10, 20, 30, 40, 50 dpm                           |
| Pump Shutdown relay contact  | AC: 5A<br>DC: 5A                                 |
| Alarm relay contact          | AC: 0.5A<br>DC: 0.5A                             |
| Oil on/off solenoid          | 12 VDC (internal voltage)                        |
| Drip volume                  | 32 drops per 1 cc                                |
| Oil inlet/outlet             | Male thread 1/4" BSP                             |
| Dimensions (W x H x D)       | 8.58 x 8.00 x 3.54 inches<br>(218 x 203 x 90 mm) |
| Weight                       | 3.7 lbs. (1.7 kg)                                |

#### Table 7: DripDoser specifications

All specifications shown are subject to change.

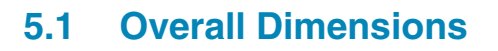

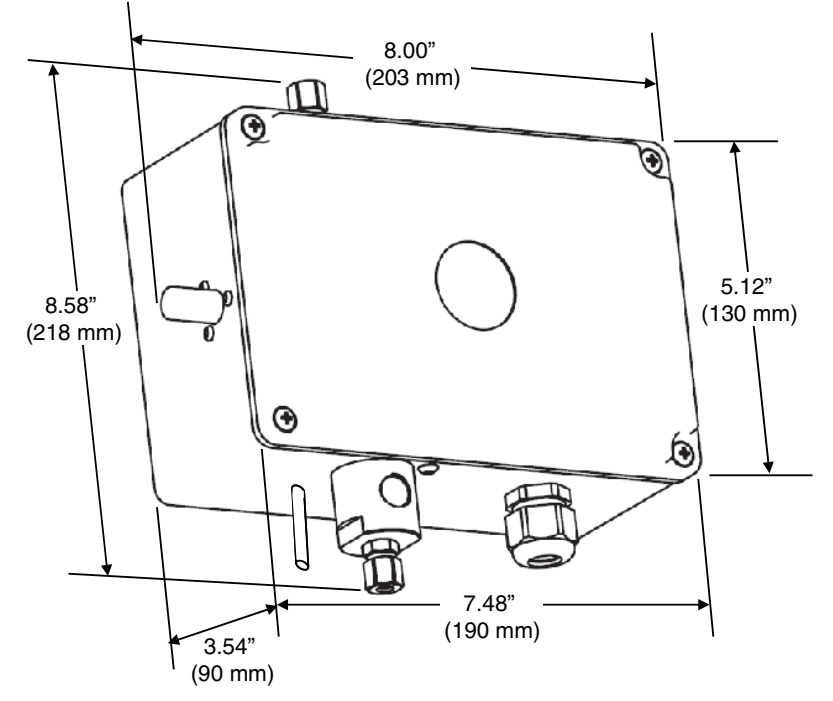

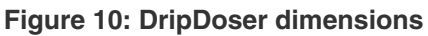

The DripDoser enclosure is made of painted, cast aluminum.

## 6 DripDoser Service Policy

This policy has been established to cover the servicing of Hoffmann & Hoffmann products.

#### 6.1 Installation

- 1. Hoffmann & Hoffmann's representative or its authorized dealers will perform the installation work required and charge the customer directly.
- 2. In cases where there is a prior approval by Hoffmann & Hoffmann, the customer may do the installation.
- 3. The dealer will assume full responsibility for the installation work he performs.

### 6.2 **Product within the Warranty Period**

- 1. All Hoffmann & Hoffmann products have a two year limited warranty.
- 2. Hoffmann & Hoffmann Warranty will apply only to units installed by authorized Dealers or by the customer (if Hoffmann & Hoffmann authorized installation by the customer).
- 3. Hoffmann & Hoffmann is not responsible for damages caused by external factors, i.e. temperature extremes, power surges.
- 4. If the failure occurred during the Warranty Period, Hoffmann & Hoffmann will cover the repair cost. The customer will only pay for the shipment to the nearest Hoffmann & Hoffmann dealer.

#### NOTES:

#### Hoffmanne.Hoffmann Water Vel Mcritoring & Control

#### Corporate office:

Hoffmann & Hoffmann Ltd., 7 Shoham Str., P.O.Box 7544, Petach Tikva 49170, Israel Tel: 972-3-923-2567; Fax: 972-3-923-2575; E-mail: info@hw-well.com

#### USA office:

Hoffmann & Hoffmann, 2757 W. Jarlath Str., Chicago, Illinois 6o645 Tel: 312-277-9191; 312-218-8997; Fax: 866-272-8433; E-mail: info@hw-well.com

www.hw-well.com